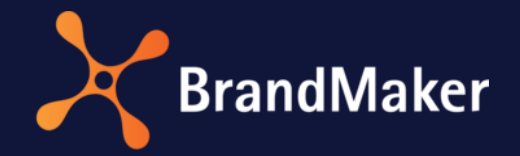

# **Reporting Center**

## Standard-Dashboards

Version 7.2

DE

19. Oktober 2021

## Copyright

Die in diesem Dokument enthaltenen Angaben und Daten können ohne vorherige Ankündigung geändert werden. Die in den Beispielen verwendeten Namen und Daten sind frei erfunden, soweit nichts anderes angegeben ist. Ohne ausdrückliche schriftliche Erlaubnis der BrandMaker GmbH darf kein Teil dieser Unterlagen für irgendwelche Zwecke vervielfältigt oder übertragen werden, unabhängig davon, auf welche Art und Weise oder mit welchen Mitteln, elektronisch oder mechanisch, dies geschieht.

© BrandMaker GmbH. Alle Rechte vorbehalten.

Rüppurrer Straße 1, 76137 Karlsruhe (Germany), www.brandmaker.com

Sämtliche erwähnten Kennzeichen stehen ausschließlich den jeweiligen Inhabern zu.

#### Ihr Feedback ist uns wichtig!

Für Hinweise auf Fehler sind wir jederzeit dankbar. Senden Sie uns einfach eine E-Mail an <u>documentation@brandmaker.com</u>.

## Inhaltsverzeichnis

| 1 | Einle                                                                                                    | eitung                                                                                                    | 4                                                                                                    |
|---|----------------------------------------------------------------------------------------------------|----------------------------------------------------------------------------------------------------|----------------------------------------------------------------------------------------------------|
|   | 1.1                                                                                                    | Bedienfunktionen                                                                                                    | 4                                                                                                    |
| 2 | Med                                                                                                    | lia Pool                                                                                                    | 7                                                                                                    |
|   | 2.1                                                                                                    | Downloads und Uploads                                                                                                    | 8                                                                                                    |
|   | 2.2                                                                                                    | Assets per VDB                                                                                                    | 9                                                                                                    |
|   | 2.3                                                                                                    | Download per Asset Type                                                                                                    | 9                                                                                                    |
|   | 2.4                                                                                                    | Most Downloaded Assets                                                                                                    | 10                                                                                                    |
|   | 2.5                                                                                                    | Downloaded Assets per Month                                                                                                    | 10                                                                                                    |
| 3 | Mar                                                                                                    | keting Planner                                                                                                    | 11                                                                                                    |
|   | 3.1                                                                                                    | Elements und Timelines                                                                                                    | 11                                                                                                    |
|   | 3.2                                                                                                    | Timelines per Category                                                                                                    | 12                                                                                                    |
|   | 3.3                                                                                                    | Element List                                                                                                    | 13                                                                                                    |
|   | 3.4                                                                                                    | Task List                                                                                                    | 14                                                                                                    |
| 4 | Web                                                                                                    | p-to-Publish                                                                                                    | 15                                                                                                    |
|   | 4.1                                                                                                    | Documents und Templates                                                                                                    | 16                                                                                                    |
|   |                                                                                                    |                                                                                                    |                                                                                                    |
|   | 4.2                                                                                                    | Most Popular Templates                                                                                                    | 17                                                                                                    |
|   | 4.2<br>4.3                                                                                                    | Most Popular Templates<br>Documents per Organizational Unit                                                                                                    | 17<br>18                                                                                                    |
|   | 4.2<br>4.3<br>4.4                                                                                                    | Most Popular Templates<br>Documents per Organizational Unit<br>Created Documents per Month                                                                                                    | 17<br>18<br>18                                                                                                    |
|   | 4.2<br>4.3<br>4.4<br>4.5                                                                                                    | Most Popular Templates<br>Documents per Organizational Unit<br>Created Documents per Month<br>States of Documents                                                                                                    | 17<br>18<br>18<br>19                                                                                                    |
| 5 | 4.2<br>4.3<br>4.4<br>4.5<br>Job                                                                                                    | Most Popular Templates<br>Documents per Organizational Unit<br>Created Documents per Month<br>States of Documents<br>Manager                                                                                                    | 17<br>18<br>18<br>19<br>20                                                                                                    |
| 5 | 4.2<br>4.3<br>4.4<br>4.5<br>Job<br>5.1                                                                                                    | Most Popular Templates<br>Documents per Organizational Unit<br>Created Documents per Month<br>States of Documents<br>Manager<br>Jobs Total und Jobs Open                                                                                                    | 17<br>18<br>18<br>19<br>20<br>21                                                                                                    |
| 5 | 4.2<br>4.3<br>4.4<br>4.5<br>Job<br>5.1<br>5.2                                                                                                    | Most Popular Templates<br>Documents per Organizational Unit<br>Created Documents per Month<br>States of Documents<br>Manager<br>Jobs Total und Jobs Open<br>Jobs per Step                                                                                                    | 17<br>18<br>19<br>20<br>21<br>22                                                                                                    |
| 5 | 4.2<br>4.3<br>4.4<br>4.5<br>Job<br>5.1<br>5.2<br>5.3                                                                                                    | Most Popular Templates<br>Documents per Organizational Unit<br>Created Documents per Month<br>States of Documents<br>Manager<br>Jobs Total und Jobs Open<br>Jobs per Step<br>Jobs per Month                                                                                                | 17<br>18<br>19<br>20<br>21<br>22<br>22                                                                                                    |
| 5 | 4.2<br>4.3<br>4.4<br>4.5<br>Job<br>5.1<br>5.2<br>5.3<br>5.4                                                                                                    | Most Popular Templates<br>Documents per Organizational Unit<br>Created Documents per Month<br>States of Documents<br>Manager<br>Jobs Total und Jobs Open<br>Jobs per Step<br>Jobs per Month<br>Job List                                                                                    | 17<br>18<br>19<br>20<br>21<br>22<br>22<br>23                                                                                                    |
| 5 | <ul> <li>4.2</li> <li>4.3</li> <li>4.4</li> <li>4.5</li> <li>Job</li> <li>5.1</li> <li>5.2</li> <li>5.3</li> <li>5.4</li> <li>Ben</li> </ul>                                                     | Most Popular Templates<br>Documents per Organizational Unit<br>Created Documents per Month<br>States of Documents<br>Manager<br>Jobs Total und Jobs Open<br>Jobs per Step<br>Jobs per Month<br>Job List                                                                                    | 17<br>18<br>19<br>20<br>21<br>22<br>22<br>23<br>24                                                                                                    |
| 5 | 4.2<br>4.3<br>4.4<br>4.5<br>Job<br>5.1<br>5.2<br>5.3<br>5.4<br>Ben<br>6.1                                                                                                    | Most Popular Templates<br>Documents per Organizational Unit<br>Created Documents per Month<br>States of Documents<br>Manager<br>Jobs Total und Jobs Open<br>Jobs per Step<br>Jobs per Month<br>Job List<br>Users und Logins                                                                | <ol> <li>17</li> <li>18</li> <li>19</li> <li>20</li> <li>21</li> <li>22</li> <li>22</li> <li>23</li> <li>24</li> <li>24</li> </ol>                         |
| 5 | <ul> <li>4.2</li> <li>4.3</li> <li>4.4</li> <li>4.5</li> <li>Job</li> <li>5.1</li> <li>5.2</li> <li>5.3</li> <li>5.4</li> <li>Ben</li> <li>6.1</li> <li>6.2</li> </ul>                           | Most Popular Templates<br>Documents per Organizational Unit<br>Created Documents per Month<br>States of Documents<br>Manager<br>Jobs Total und Jobs Open<br>Jobs per Step<br>Jobs per Month<br>Job List<br>Users und Logins<br>Users & Logins per OrgUnit                                  | <ol> <li>17</li> <li>18</li> <li>19</li> <li>20</li> <li>21</li> <li>22</li> <li>22</li> <li>23</li> <li>24</li> <li>24</li> <li>25</li> </ol>             |
| 5 | <ul> <li>4.2</li> <li>4.3</li> <li>4.4</li> <li>4.5</li> <li>Job</li> <li>5.1</li> <li>5.2</li> <li>5.3</li> <li>5.4</li> <li>Ben</li> <li>6.1</li> <li>6.2</li> <li>6.3</li> </ul>              | Most Popular Templates<br>Documents per Organizational Unit<br>Created Documents per Month<br>States of Documents<br>Manager<br>Jobs Total und Jobs Open<br>Jobs per Step<br>Jobs per Step<br>Jobs per Month<br>Users und Logins<br>Users & Logins per OrgUnit<br>Traffic                  | <ol> <li>17</li> <li>18</li> <li>19</li> <li>20</li> <li>21</li> <li>22</li> <li>22</li> <li>23</li> <li>24</li> <li>24</li> <li>25</li> <li>25</li> </ol> |
| 5 | <ul> <li>4.2</li> <li>4.3</li> <li>4.4</li> <li>4.5</li> <li>Job</li> <li>5.1</li> <li>5.2</li> <li>5.3</li> <li>5.4</li> <li>Ben</li> <li>6.1</li> <li>6.2</li> <li>6.3</li> <li>6.4</li> </ul> | Most Popular Templates<br>Documents per Organizational Unit<br>Created Documents per Month<br>States of Documents<br>Manager<br>Jobs Total und Jobs Open<br>Jobs per Step<br>Jobs per Month<br>Jobs per Month<br>Users und Logins<br>Users & Logins per OrgUnit<br>Traffic<br>Top userlist | 17<br>18<br>19<br>20<br>21<br>22<br>23<br>24<br>24<br>24<br>25<br>25<br>25                                                                                 |

## 1 Einleitung

Das Modul Reporting Center bietet Ihnen Standard-Dashboards mit den wichtigsten Kennzahlen für die folgenden Module bzw- Funktionsbereiche:

- Media Pool
- Marketing Planner
- Web-to-Publish
- Job Manager
- Im System angelegte Benutzer

Sie erreichen die Standard-Dashboards über > *Reports* > *Standard-Berichte*.

Die vorliegende Beschreibung erläutert die Dashboards und die dargestellten Kennzahlen ab Kapitel 2. Der nachfolgende Abschnitt beschreibt grundsätzliche Bedienfunktionen.

#### 1.1 Bedienfunktionen

#### Bedienfunktionen der Dashboards

| Button | Beschreibung                                                                                                    |
|--------|----------------------------------------------------------------------------------------------------|
| ▶.     | Exportieren in verschiedene Dateiformate: <ul> <li>PNG</li> <li>PDF</li> <li>DOCX</li> <li>ODT</li> <li>PPTX</li> </ul> |
| * *    | Letzte Änderung rückgängig machen / wiederherstellen                                                                    |
| Ð      | Dashboard auf den letzten gespeicherten Zustand zurücksetzen                                                            |

#### Bedienfunktionen der Dashlets

| Button          | Beschreibung                                                                                                    |  |  |  |  |  |
|-----------------|----------------------------------------------------------------------------------------------------|--|--|--|--|--|
|                 | Exportieren in verschiedene Dateiformate:<br>PDF<br>Excel (Seitenumbruch)<br>Excel<br>RTF<br>CSV<br>ODT<br>ODS<br>DOCX<br>XLSX (Seitenumbruch)<br>XLSX<br>PPTX |  |  |  |  |  |
| 0               | Aktualisieren                                                                                                    |  |  |  |  |  |
| ж <sup>77</sup> | Maximieren                                                                                                    |  |  |  |  |  |
| Anwenden        | Änderungen anwenden                                                                                                    |  |  |  |  |  |
| Zurücksetzen    | Änderungen zurücksetzen                                                                                                    |  |  |  |  |  |
| Reset zoom      | Zoom zurücksetzen                                                                                                    |  |  |  |  |  |
|                 | Kalender öffnen                                                                                                    |  |  |  |  |  |

| Button | Beschreibung                                                                                                    |  |  |  |  |  |  |
|--------|----------------------------------------------------------------------------------------------------|--|--|--|--|--|--|
| °., .  | Diagrammtyp auswählen:   Diagrammtyp auswählen   Säulen- und Balkendiagramm   Imien- und Flächendiagramm   Imien- und Flächendiagr |  |  |  |  |  |  |
| ► H>   | Weiter / Letzte                                                                                                    |  |  |  |  |  |  |
|        | Erste / Zurück                                                                                                    |  |  |  |  |  |  |

## 2 Media Pool

Dieses Dashboard zeigt gundsätzliche Kennzahlen für das Modul Media Pool.

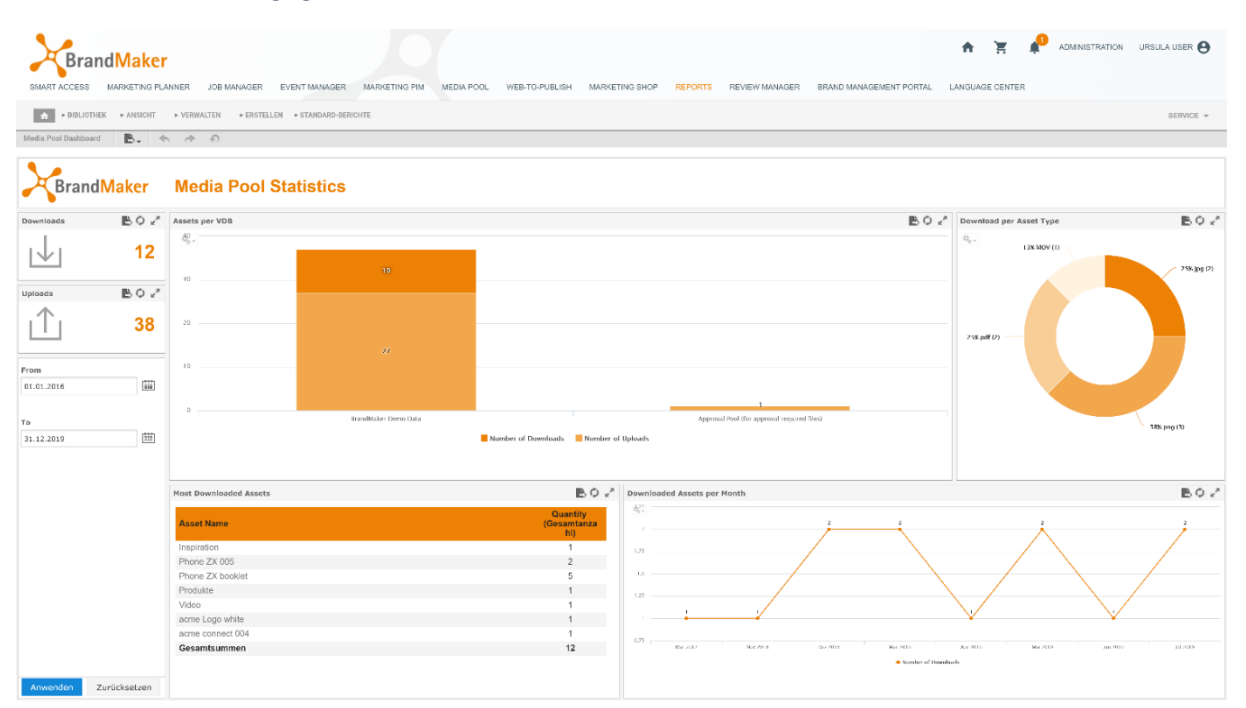

Im Kalender legen Sie fest, welcher Zeitraum für die Darstellung der Kennzahlen berücksichtigt werden soll.

| om      |   |    |     | 1   | 0     |       |     |    |
|---------|---|----|-----|-----|-------|-------|-----|----|
| 01.2016 |   |    |     |     |       |       |     |    |
|         |   | 0  | Jar | ı 🔻 | 2     | 016   | ۲   | C  |
|         |   | Мо | Tu  | We  | Th    | Fr    | Sa  | Sı |
| ,       |   |    |     |     |       | 1     | 2   |    |
|         |   | 4  | 5   | 6   | 7     | 8     | 9   | 1  |
|         |   | 11 | 12  | 13  | 14    | 15    | 16  | 1  |
|         |   | 18 | 19  | 20  | 21    | 22    | 23  | 2  |
|         |   | 25 | 26  | 27  | 28    | 29    | 30  | 3  |
|         | - | То | day |     |       |       | Do  | ne |
|         |   |    |     | As  | set   | Nan   | те  |    |
|         |   |    |     | Ins | spira | ition |     |    |
|         |   |    |     | Pł  | none  | ZX    | 005 |    |

## 2.1 Downloads und Uploads

In dem Downloads-Fenster wird die Anzahl der bisherigen Downloads und im Uploads-Fenster wird die Anzahl der bisherigen Uploads angezeigt.

Diese Ansicht können Sie aktualisieren, maximieren und in verschiedene Dateiformate exportieren.

| Downloads  | ₿¢ ₂*        |
|------------|--------------|
|            | 12           |
| Uploads    | BQ ₂*        |
| $\square$  | 38           |
| From       |              |
| 01.01.2016 |              |
| 31.12.2019 |              |
|            |              |
|            |              |
| Anwenden   | Zurücksetzen |

## 2.2 Assets per VDB

Das Diagramm zeigt die Anzahl der Downloads und Uploads pro VDB.

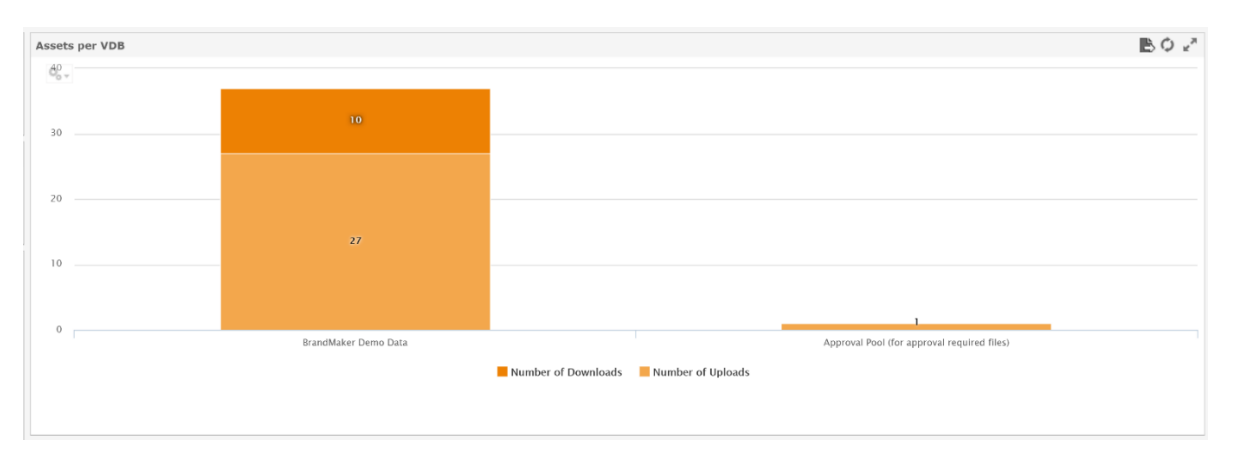

Um Details erkennen zu können, ziehen Sie im Diagramm mit dem Cursor einen Bereich auf. Dieser Bereich wird gezoomt angezeigt. Mit dem Button *Reset zoom* oben links im Diagramm setzen Sie Ihre Zoom-Einstellung wieder zurück.

Mit <sup>Ser</sup> können Sie zwischen den verschiedenen Diagramtypen wählen. Sie können diese Ansicht aktualisieren, maximieren und in verschiedenen Dateiformate exportieren.

## 2.3 Download per Asset Type

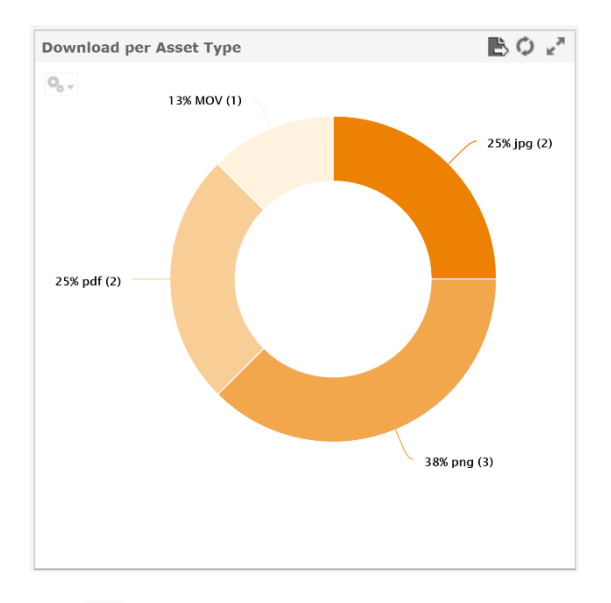

In diesem Diagramm sehen Sie die prozentualen Anteile der Dateiformate an allen Downloads.

Mit 🦭 können Sie zwischen den verschiedenen Diagramtypen wählen.

## 2.4 Most Downloaded Assets

Die Tabelle zeigt die am häufigsten heruntergeladenen Asset. Sie können die Spalten ab- und aufsteigend sortieren.

| Most Downloaded Assets | B¢.₂                           |
|------------------------|--------------------------------|
| Asset Name             | Quantity<br>(Gesamtanza<br>hl) |
| Inspiration            | 1                              |
| Phone ZX 005           | 2                              |
| Phone ZX booklet       | 5                              |
| Produkte               | 1                              |
| Video                  | 1                              |
| acme Logo white        | 1                              |
| acme connect 004       | 1                              |
| Gesamtsummen           | 12                             |
|                        |                                |
|                        |                                |
|                        |                                |

Sie können die Liste aktualisieren, maximieren und in verschiedenen Dateiformate exportieren.

#### 2.5 Downloaded Assets per Month

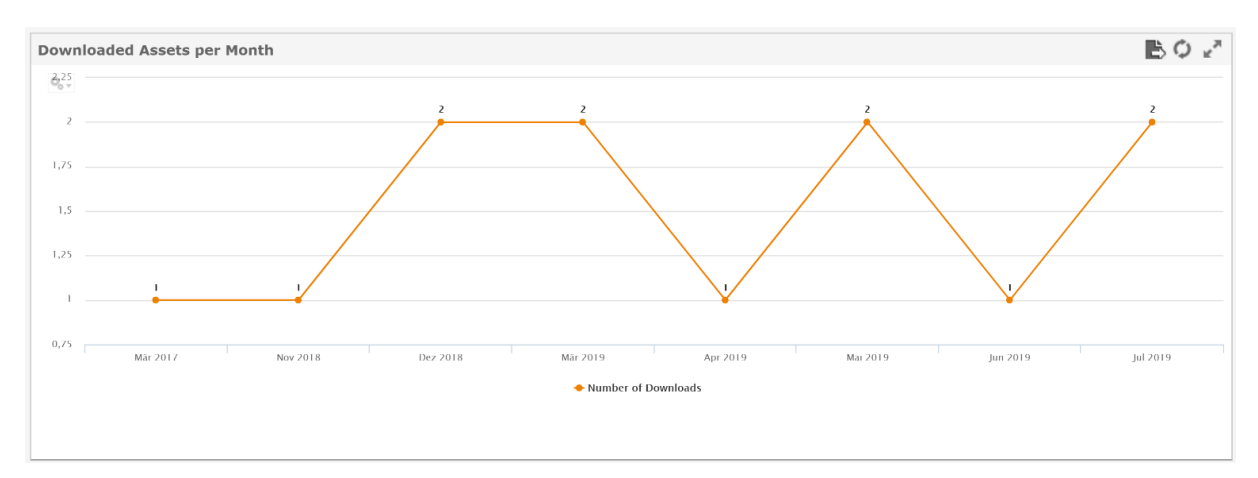

Das Diagramm zeigt die Anzahl der Downloads pro Monat.

Um Details erkennen zu können, ziehen Sie im Diagramm mit dem Cursor einen Bereich auf. Dieser Bereich wird gezoomt angezeigt. Mit dem Button *Reset zoom* oben links im Diagramm setzen Sie Ihre Zoom-Einstellung wieder zurück.

Mit <sup>Ser</sup> können Sie zwischen den verschiedenen Diagramtypen wählen. Diese Übersicht können Sie aktualisieren, maximieren und in verschiedenen Dateiformate exportieren.

## 3 Marketing Planner

Dieses Dashboard zeigt gundsätzliche Kennzahlen für das Modul Marketing Planner.

| SMART ACCESS            | <b>dMaker</b><br>Marketing planner<br>: + Anbicht + Verwa | JOB MANAGER EVEN<br>LITEN + ERSTELLEN + 6 | MANAGEI             | R MARKETING PIM MET            | NA POOL WEB TO | D.PURI ISH | MARKETING SI | IOP REPORTS REVIEW  | MANAGER | BRAM    | ID MANAGEMENT PORT | TAI LANGUA | T GE CENTER | AD AD      | MINISTRATION | URSULA USER 😫 |
|-------------------------|-----------------------------------------------------------|-------------------------------------------|---------------------|--------------------------------|----------------|------------|--------------|---------------------|---------|---------|--------------------|------------|-------------|------------|--------------|---------------|
| Marketing Planner Dashb | board 🖹 🗸                                                 |                                           |                     |                                |                |            |              |                     |         |         |                    |            |             |            |              |               |
| Brand                   | Maker Mar                                                 | keting Planr                              | ier St              | tatistics                      |                |            |              |                     |         |         |                    |            |             |            |              |               |
| Elements                | E 🗘 🖉 Timeline                                            | s BO                                      | e <sup>#</sup> Elem | nent List                      |                |            |              |                     | BOZ     | Task Li | st                 |            |             |            |              | B¢.2          |
| 80                      | L L                                                       | la                                        |                     | Selte 1 von 6                  | ► ++           |            |              |                     |         | TaskiD  | Task Name          | Tas        | k Status    | Task Date  | Creator      | Responsible   |
| 0.0                     | 115                                                       | 98                                        | Noc                 | SelD Element Name              | Currency       | Start Date | End Date     | Creator Responsible | le 👘    | 2       | Tess.              | op         | n.          | 2017-01-04 | John Doe     |               |
|                         |                                                           | _                                         | 6/8                 | Take II further                | US Dollar      | 2019-01-01 | 9999-12-31   | Ursula User         |         | 1       | B falling          | Op         | n           | 2017-01-21 | John Doe     |               |
| Timelines per Categor   | ry                                                        | ₿¢.                                       | e <sup>#</sup> 647  | Smart Phone                    | US Dollar      | 2019-01-01 | 9999-12-31   | Ursula User         |         |         |                    |            |             |            |              |               |
| Q <sub>0</sub> - Ads    |                                                           |                                           | 646                 | Phone Air Series               | US Dollar      | 2019-01-01 | 9999-12-31   | Unsula Uner         |         |         |                    |            |             |            |              |               |
|                         |                                                           |                                           | 645                 | Event                          | US Dollar      | 2019-01-01 | 9999-12-31   | Ursula User         |         |         |                    |            |             |            |              |               |
| Campaign                |                                                           |                                           | 644                 | Summer Special                 | US Dollar      | 2019-01-01 | 9999-12-31   | Ursula User         |         |         |                    |            |             |            |              |               |
| Direct Marketing        |                                                           |                                           | 643                 | Unine                          | US Dollar      | 2019-01-01 | 9999-12-31   | Ursula User         |         |         |                    |            |             |            |              |               |
| Lvent                   |                                                           |                                           | 642                 | Rattle Q                       | US Dollar      | 2019-01-01 | 9099-12-31   | Unsalt Univ         |         |         |                    |            |             |            |              |               |
| In Store                |                                                           |                                           | 641                 | Phone C Series                 | US Dollar      | 2019-01-01 | 9999 12 31   | Unsula Use:         |         |         |                    |            |             |            |              |               |
| -                       |                                                           |                                           | 640                 | Event                          | US Dollar      | 2019-01-01 | 9999-12-31   | Ursula Uree:        |         |         |                    |            |             |            |              |               |
| Internal                |                                                           |                                           | 639                 | PR                             | US Dollar      | 2019-01-01 | 9999-12-51   | Ursula User         |         |         |                    |            |             |            |              |               |
| Online Marketing        |                                                           |                                           | 628                 | Nast Generation                | US Dollar      | 2019-01-01 | 9999-12-31   | Urs de User         |         |         |                    |            |             |            |              |               |
| 18                      |                                                           |                                           | 637                 | Online                         | US Dollar      | 2019-01-01 | 9999.12.31   | Unsula Unor         |         |         |                    |            |             |            |              |               |
|                         |                                                           |                                           | 616                 | TV.                            | US Delta:      | 2019-01-01 | 0000 12 31   | Heads Hear          |         |         |                    |            |             |            |              |               |
| Press icerease          |                                                           |                                           | 635                 | Dvist                          | US Dollar      | 2019-01-01 | 0000.12.51   | Hreats liser        |         |         |                    |            |             |            |              |               |
| Print                   |                                                           |                                           | 624                 | Nonal Natio                    | US Dollar      | 2019-01-01 | 0000.12.34   | Urs da Usar         |         |         |                    |            |             |            |              |               |
| Radio                   |                                                           |                                           |                     | Local Local                    | UV Dallas      | 2000 00 01 | 1000012-01   | Une de Jean         |         |         |                    |            |             |            |              |               |
| Sorial Media            |                                                           |                                           | 822                 | Entre<br>Communications Second | LIC Deller     | 2010.01.01 | 0000 12 51   | Un de Jane          |         |         |                    |            |             |            |              |               |
| -                       |                                                           |                                           | 0.12                | au mier woes ours              | 03 00 0        | 2019 01 01 | 0000 10 01   | orsau use           |         |         |                    |            |             |            |              |               |
| Sponsoring              |                                                           |                                           | 631                 | PTICHE 2X STRIES               | US Dollar      | 2019-01-01 | 6464 12 01   | orsus ober          |         |         |                    |            |             |            |              |               |
| Frade Shore             |                                                           |                                           | 630                 | western zurope                 | US Dollar      | 2018-01-01 | 9999-12-31   | Ursula User         |         |         |                    |            |             |            |              |               |
| a                       | 5 10 15                                                   | 20 25                                     | 50                  | fake it furcher                | US Dollar      | 2019-01-01 | 1000-12-31   | unua uter           |         |         |                    |            |             |            |              |               |

#### **3.1** Elements und Timelines

Dieses Feld zeigt die Anzahl der Elemente. Sie können diese Ansicht aktualisieren, maximieren und in verschiedene Dateiformate exportieren.

| Elements | BQ ₂² |
|----------|-------|
| ŝ        | 115   |

Das Feld nennt die Anzahl der Zeiträume. Sie können diese Ansicht aktualisieren, maximieren und in verschiedene Dateiformate exportieren.

| Timelines | ₿¢ ₂ª |
|-----------|-------|
|           | 98    |

## 3.2 Timelines per Category

Dieses Diagramm zeigt die Anzahl der Zeiträume in verschiedenen Kategorien als Diagramm.

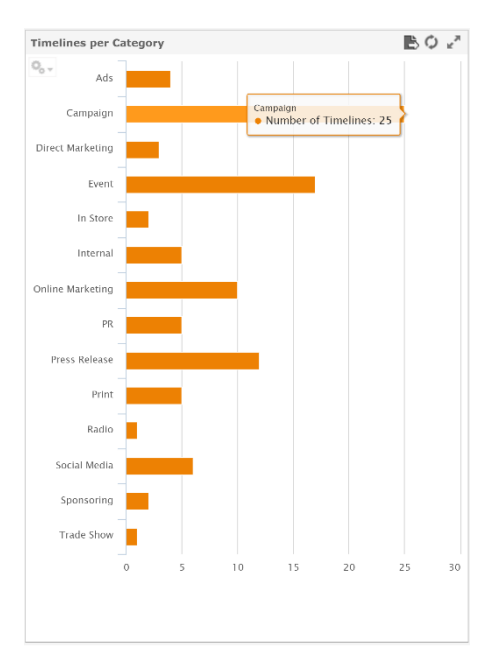

Um Details erkennen zu können, ziehen Sie im Diagramm mit dem Cursor einen Bereich auf. Dieser Bereich wird gezoomt angezeigt. Mit dem Button *Reset zoom* oben links im Diagramm setzen Sie Ihre Zoom-Einstellung wieder zurück.

Mit Können Sie zwischen den verschiedenen Diagramtypen wählen. Diese Übersicht können Sie aktualisieren, maximieren und in verschiedenen Dateiformate exportieren.

## 3.3 Element List

Die Tabelle listet jedes Element mit Element-ID, Elementname, Währung, Start- und Enddatum sowie Ersteller und Verantwortlichen.

| Element I | ist               |           |            |            |             | B¢⊻         |
|-----------|-------------------|-----------|------------|------------|-------------|-------------|
|           | Seite 1 von 6 🕨 🕨 |           |            |            |             |             |
| NodelD    | Element Name      | Currency  | Start Date | End Date   | Creator     | Responsible |
| 648       | Take it further   | US Dollar | 2019-01-01 | 9999-12-31 | Ursula User |             |
| 647       | Smart Phone       | US Dollar | 2019-01-01 | 9999-12-31 | Ursula User |             |
| 646       | Phone Air Series  | US Dollar | 2019-01-01 | 9999-12-31 | Ursula User |             |
| 645       | Event             | US Dollar | 2019-01-01 | 9999-12-31 | Ursula User |             |
| 644       | Summer Special    | US Dollar | 2019-01-01 | 9999-12-31 | Ursula User |             |
| 643       | Online            | US Dollar | 2019-01-01 | 9999-12-31 | Ursula User |             |
| 642       | Battle Q          | US Dollar | 2019-01-01 | 9999-12-31 | Ursula User |             |
| 641       | Phone Q Series    | US Dollar | 2019-01-01 | 9999-12-31 | Ursula User |             |
| 640       | Event             | US Dollar | 2019-01-01 | 9999-12-31 | Ursula User |             |
| 639       | PR                | US Dollar | 2019-01-01 | 9999-12-31 | Ursula User |             |
| 638       | Next Generation   | US Dollar | 2019-01-01 | 9999-12-31 | Ursula User |             |
| 637       | Online            | US Dollar | 2019-01-01 | 9999-12-31 | Ursula User |             |
| 636       | TV                | US Dollar | 2019-01-01 | 9999-12-31 | Ursula User |             |
| 635       | Print             | US Dollar | 2019-01-01 | 9999-12-31 | Ursula User |             |
| 634       | Social Media      | US Dollar | 2019+01=01 | 9999-12-31 | Ursula User |             |
| 633       | Event             | US Dollar | 2019-01-01 | 9999-12-31 | Ursula User |             |
| 632       | Summer vibes >on< | US Dollar | 2019-01-01 | 9999-12-31 | Ursula User |             |
| 631       | Phone ZX Series   | US Dollar | 2019-01-01 | 9999-12-31 | Ursula User |             |
| 630       | Western Europe    | US Dollar | 2019-01-01 | 9999-12-31 | Ursula User |             |
| 629       | Take it further   | US Dollar | 2019-01-01 | 9999-12-31 | Ursula User |             |
|           |                   |           |            |            |             |             |
|           |                   |           |            |            |             |             |
|           |                   |           |            |            |             |             |

Diese Liste können Sie aktualisieren, maximieren und in verschiedene Dateiformate exportieren.

## 3.4 Task List

Die Tabelle listet die Aufgaben mit ID, Status, Datum sowie Ersteller und Verantwortlichen.

| Task L | ist       |             |            |          | BQ∠ª        |
|--------|-----------|-------------|------------|----------|-------------|
| TaskID | Task Name | Task Status | Task Date  | Creator  | Responsible |
| 2      | Test      | Open        | 2017-01-04 | John Doe |             |
| 1      | Briefing  | Open        | 2017-01-21 | John Doe |             |
|        |           |             |            |          |             |
|        |           |             |            |          |             |
|        |           |             |            |          |             |
|        |           |             |            |          |             |
|        |           |             |            |          |             |
|        |           |             |            |          |             |
|        |           |             |            |          |             |
|        |           |             |            |          |             |
|        |           |             |            |          |             |
|        |           |             |            |          |             |
|        |           |             |            |          |             |
|        |           |             |            |          |             |
|        |           |             |            |          |             |
|        |           |             |            |          |             |
|        |           |             |            |          |             |
|        |           |             |            |          |             |
|        |           |             |            |          |             |
|        |           |             |            |          |             |
|        |           |             |            |          |             |
|        |           |             |            |          |             |
|        |           |             |            |          |             |
|        |           |             |            |          |             |
|        |           |             |            |          |             |

Diese Liste können Sie aktualisieren, maximieren und in verschiedene Dateiformate exportieren.

## 4 Web-to-Publish

Dieses Dashboard zeigt gundsätzliche Kennzahlen für das Modul Web-to-Publish.

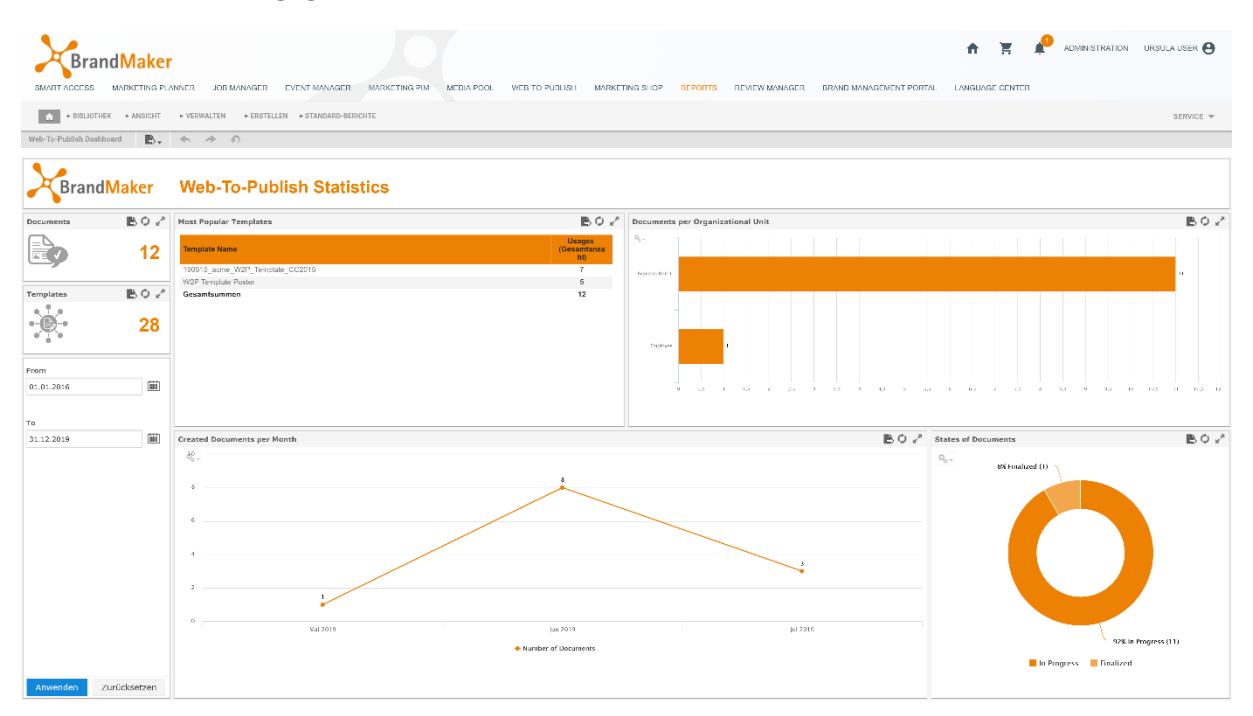

Im Kalender legen Sie fest, welcher Zeitraum für die Darstellung der Kennzahlen berücksichtigt werden soll.

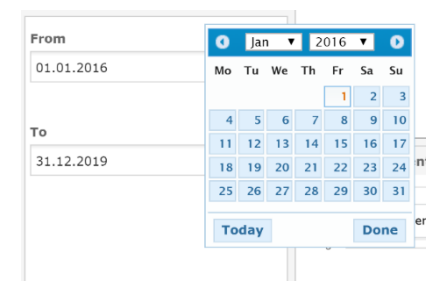

## 4.1 Documents und Templates

In dieser Ansicht sehen Sie die Gesamtzahl der vorhandenen Dokumente und Vorlagen (unabhängig von ihrem Status) in einem bestimmten Zeitraum.

| Documents  | BO⊻≊         |
|------------|--------------|
|            | 12           |
| Templates  | BQ ₂²        |
|            | 28           |
| From       |              |
| 01.01.2016 | i            |
| То         |              |
| 31.12.2019 |              |
|            |              |
| Anwenden   | Zurücksetzen |

Diese Ansicht können Sie aktualisieren, maximieren und in verschiedene Dateiformate exportieren.

## 4.2 Most Popular Templates

Die Tabelle listet die Vorlagen nach der Anzahl der Verwendungen.

| Most Popular Templates          | B¢ 2                         |
|---------------------------------|------------------------------|
| Template Name                   | Usages<br>(Gesamtanza<br>hl) |
| 190515_acme_W2P_Template_CC2015 | 7                            |
| W2P Template Poster             | 5                            |
| Gesamtsummen                    | 12                           |

Sie können die Spalten Template Name und Usage absteigend oder aufsteigend sortieren.

| Nost Popular Templates          | ₿¢ 2                         |  |
|---------------------------------|------------------------------|--|
| Template Name                   | Usages<br>(Gesamtanza<br>hl) |  |
| 190515_acme_W2P_Template_CC2015 | 7                            |  |
| W2P Template Poster             | 5                            |  |
| Gesamtsummen                    | 12                           |  |

Diese Liste können Sie aktualisieren, maximieren und in verschiedene Dateiformate exportieren.

## 4.3 Documents per Organizational Unit

Diese Ansicht zeigt, wie viele Dokumente pro Organisation-Einheit erstellt wurden.

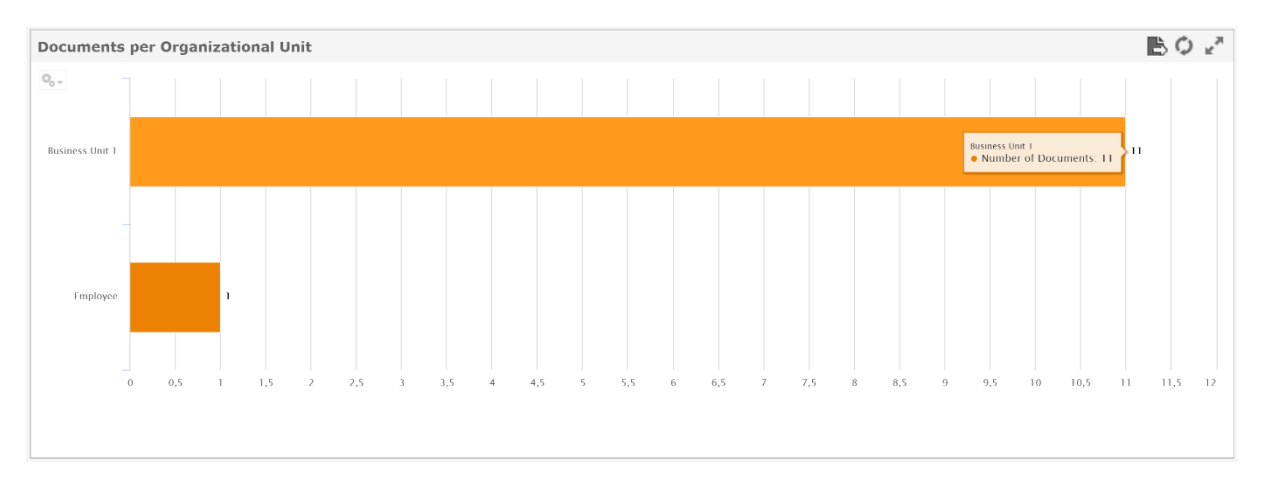

Um Details erkennen zu können, ziehen Sie im Diagramm mit dem Cursor einen Bereich auf. Dieser Bereich wird gezoomt angezeigt. Mit dem Button *Reset zoom* oben links im Diagramm setzen Sie Ihre Zoom-Einstellung wieder zurück.

Mit <sup>See</sup> können Sie zwischen den verschiedenen Diagramtypen wählen. Diese Übersicht können Sie aktualisieren, maximieren und in verschiedenen Dateiformate exportieren.

### 4.4 Created Documents per Month

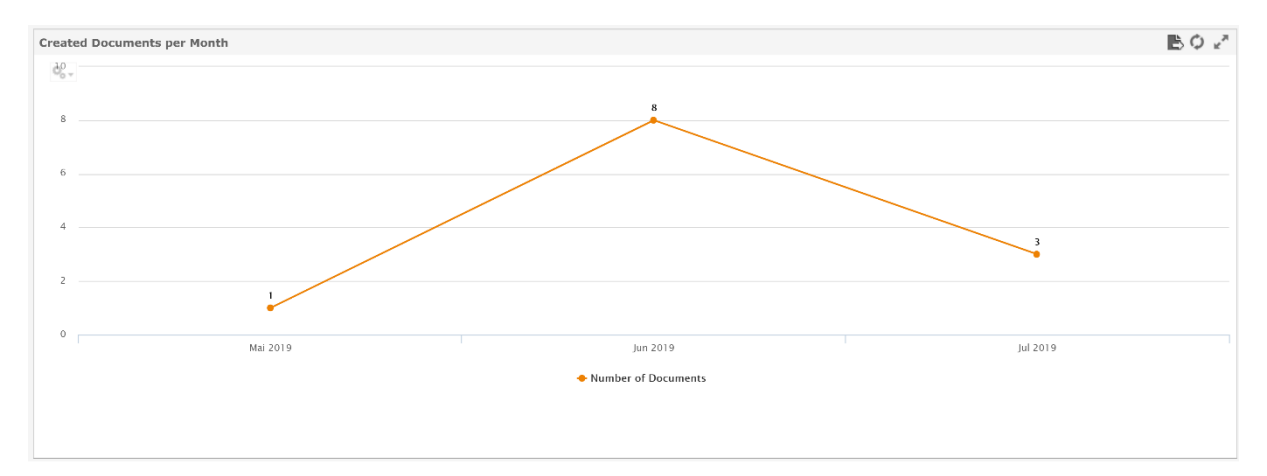

In diesem Diagramm sehen Sie die pro Monat erstellten Dokumenten.

Um Details erkennen zu können, ziehen Sie im Diagramm mit dem Cursor einen Bereich auf. Dieser Bereich wird gezoomt angezeigt. Mit dem Button *Reset zoom* oben links im Diagramm setzen Sie Ihre Zoom-Einstellung wieder zurück.

Mit <sup>See</sup> können Sie zwischen den verschiedenen Diagramtypen wählen. Diese Übersicht können Sie aktualisieren, maximieren und in verschiedenen Dateiformate exportieren.

## 4.5 States of Documents

Das Diagramm zeigt die prozentualen Anteile von Dokumenten in verschiedenen Status an der Gesamtanzahl aller Dokumente.

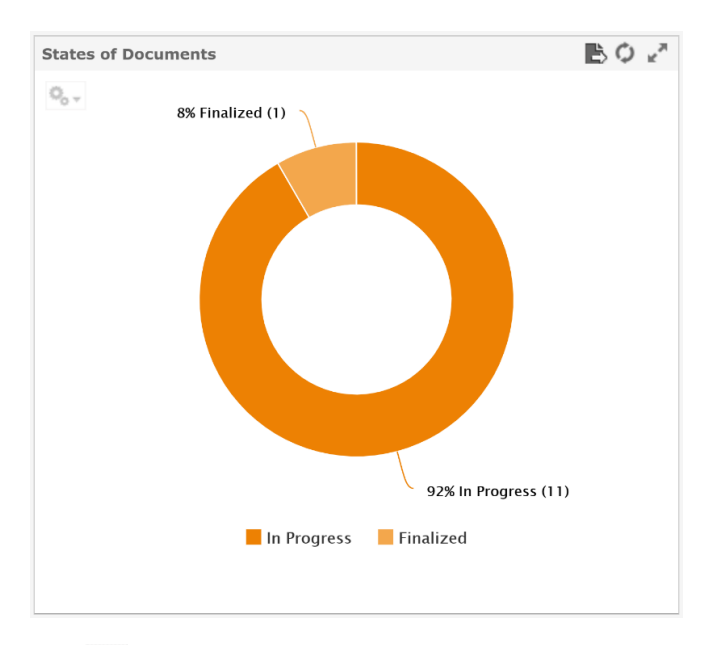

Mit Schnen Sie zwischen den verschiedenen Diagramtypen wählen. Diese Übersicht können Sie aktualisieren, maximieren und in verschiedenen Dateiformate exportieren.

## 5 Job Manager

Dieses Dashboard zeigt gundsätzliche Kennzahlen für das Modul Job Manager.

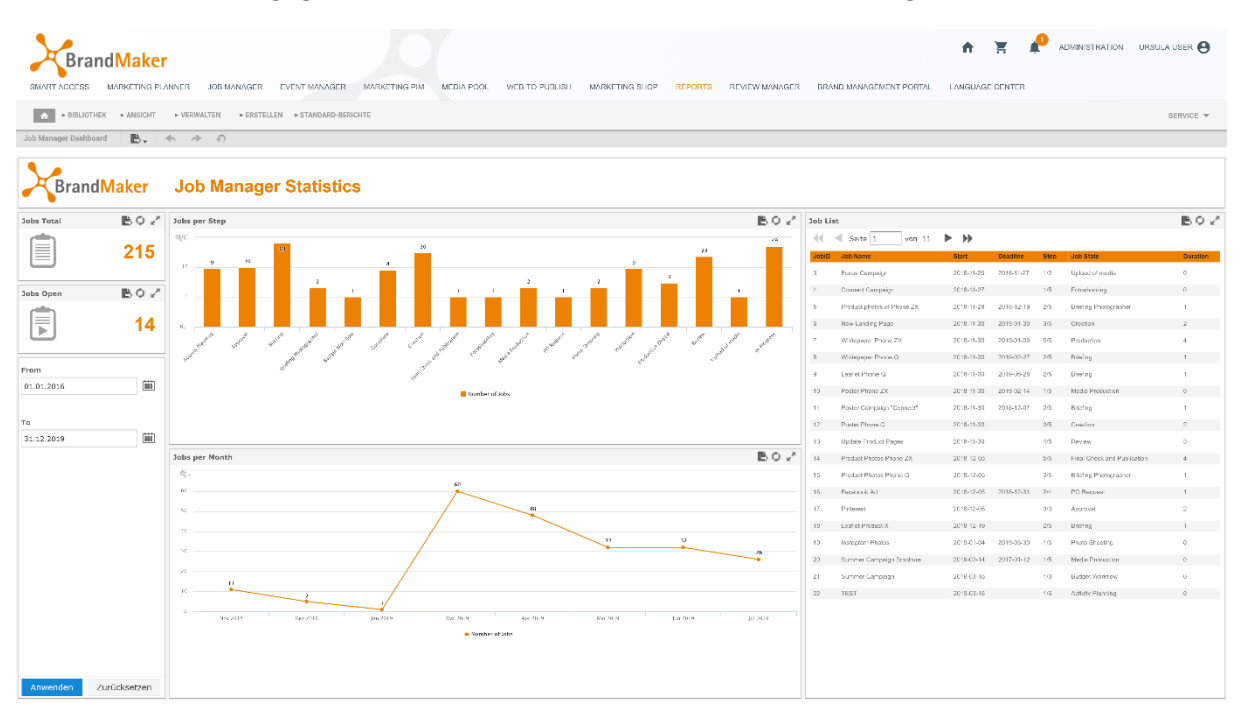

Im Kalender legen Sie fest, welcher Zeitraum für die Darstellung der Kennzahlen berücksichtigt werden soll.

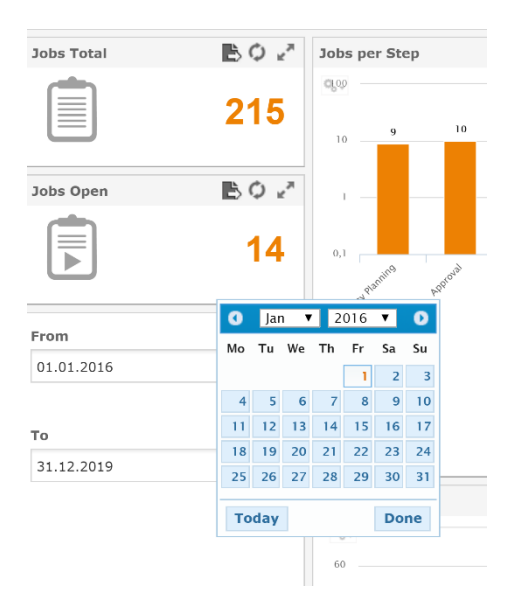

## 5.1 Jobs Total und Jobs Open

In *Jobs Total* sehen Sie die Summe aller Jobs (unabhängig vom Status), sowie die Anzahl der noch nicht beendeten Jobs in *Jobs Open*.

| Jobs Total | B¢ ₽         |
|------------|--------------|
|            | 215          |
| Jobs Open  | BO 2         |
|            | 14           |
| From       |              |
| 01.01.2016 |              |
| То         |              |
| 31.12.2019 |              |
|            |              |
|            |              |
|            |              |
|            |              |
|            |              |
|            |              |
|            |              |
|            |              |
|            |              |
| Anwenden   | Zurücksetzen |

Diese Ansicht können Sie aktualisieren, maximieren und in verschiedene Dateiformate exportieren.

## 5.2 Jobs per Step

In Jobs per Step können Sie die Anzahl der Jobs in den einzelnen Schritten eines Workflows sehen.

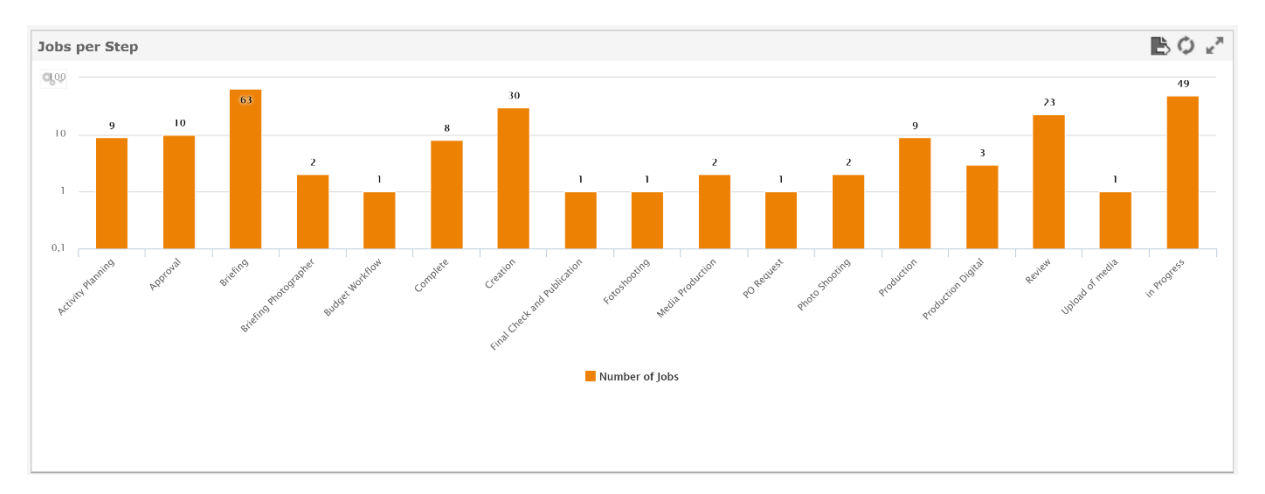

Um Details erkennen zu können, ziehen Sie im Diagramm mit dem Cursor einen Bereich auf. Dieser Bereich wird gezoomt angezeigt. Mit dem Button *Reset zoom* oben links im Diagramm setzen Sie Ihre Zoom-Einstellung wieder zurück.

Mit <sup>See</sup> können Sie zwischen den verschiedenen Diagramtypen wählen. Diese Übersicht können Sie aktualisieren, maximieren und in verschiedenen Dateiformate exportieren.

## 5.3 Jobs per Month

In diesem Diagramm sehen Sie die Anzahl der pro Monat erstellten Jobs. Die Summe umfasst offene und beendete Jobs.

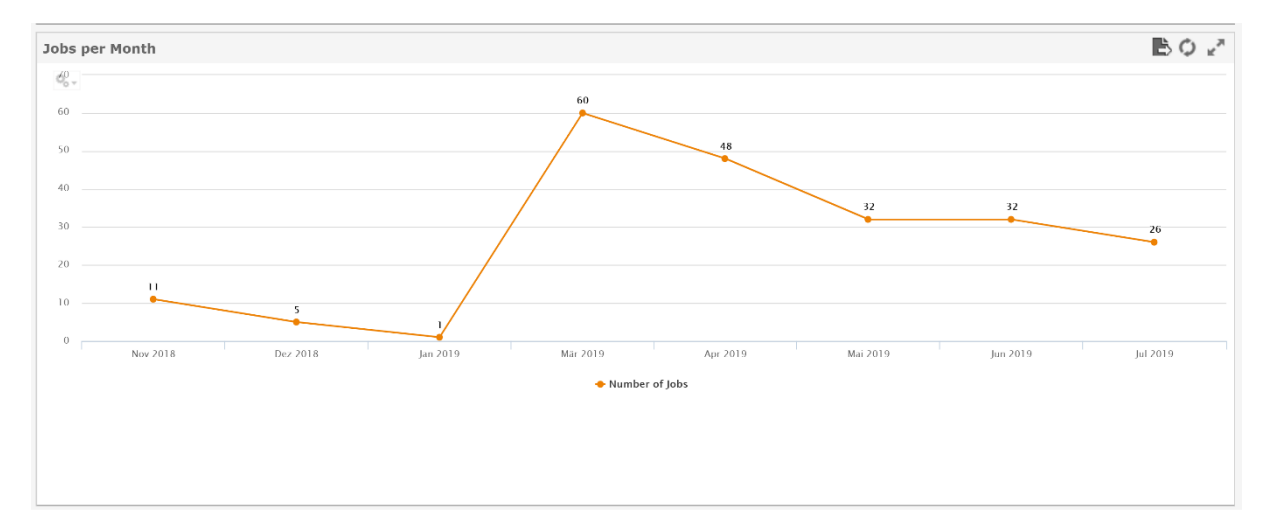

Um Details erkennen zu können, ziehen Sie im Diagramm mit dem Cursor einen Bereich auf. Dieser Bereich wird gezoomt angezeigt. Mit dem Button *Reset zoom* oben links im Diagramm setzen Sie Ihre Zoom-Einstellung wieder zurück.

Mit <sup>See</sup> können Sie zwischen den verschiedenen Diagramtypen wählen. Diese Übersicht können Sie aktualisieren, maximieren und in verschiedenen Dateiformate exportieren.

### 5.4 Job List

Die Tabelle listet alle Jobs mit folgenden Daten:

- Job ID
- Job Name
- Start-Datum
- Stichtag
- Schritt (im Workflow)
- Job Status
- Dauer

| Job L | ist                                |            |            |      |                             | B¢∠z     |
|-------|------------------------------------|------------|------------|------|-----------------------------|----------|
|       | <ul> <li>Seite 1 von 11</li> </ul> | ▶ ₩        |            |      |                             |          |
| JobiD | Job Name                           | Start      | Deadline   | Step | Job State                   | Duration |
| 3     | Focus Campaign                     | 2018-11-26 | 2018-11-27 | 1/2  | Upload of media             | 0        |
| 4     | Connect Campaign                   | 2018-11-27 |            | 1/5  | Fotoshooting                | 0        |
| 5     | Product photos of Phone ZX         | 2018-11-29 | 2018-12-19 | 2/5  | Briefing Photographer       | 1        |
| 6     | New Landing Page                   | 2018-11-30 | 2019-01-30 | 3/5  | Creation                    | 2        |
| 7     | Whitepaper Phone ZX                | 2018-11-30 | 2019-01-09 | 5/5  | Production                  | 4        |
| 8     | Whitepaper Phone Q                 | 2018-11-30 | 2019-02-27 | 2/5  | Briefing                    | 1        |
| 9     | Leaflet Phone Q                    | 2018-11-30 | 2019-06-28 | 2/5  | Briefing                    | 1        |
| 10    | Poster Phone ZX                    | 2018-11-30 | 2019-02-14 | 1/5  | Media Production            | 0        |
| 11    | Poster Campaign "Connect"          | 2018-11-30 | 2018-12-07 | 2/5  | Briefing                    | 1        |
| 12    | Poster Phone Q                     | 2018-11-30 |            | 3/5  | Creation                    | 2        |
| 13    | Update Product Pages               | 2018-11-30 |            | 4/5  | Review                      | 3        |
| 14    | Product Photos Phone ZX            | 2018-12-05 |            | 5/5  | Final Check and Publication | 4        |
| 15    | Product Photos Phone Q             | 2018-12-05 |            | 2/5  | Briefing Photographer       | 1        |
| 16    | Facebook Ad                        | 2018-12-05 | 2018-12-31 | 2/4  | PO Request                  | 1        |
| 17    | Pinterest                          | 2018-12-05 |            | 3/3  | Approval                    | 2        |
| 18    | Leaflet Product X                  | 2018-12-19 |            | 2/5  | Briefing                    | 1        |
| 19    | Instagram Photos                   | 2019-01-04 | 2019-03-30 | 1/5  | Photo Shooting              | 0        |
| 20    | Summer Campaign Brochure           | 2019-03-14 | 2017-01-12 | 1/5  | Media Production            | 0        |
| 21    | Summer Campaign                    | 2019-03-18 |            | 1/3  | Budget Workflow             | 0        |
| 22    | TEST                               | 2019-03-18 |            | 1/6  | Activity Planning           | 0        |
|       |                                    |            |            |      |                             |          |
|       |                                    |            |            |      |                             |          |
|       |                                    |            |            |      |                             |          |
|       |                                    |            |            |      |                             |          |

## 6 Benutzer

Dieses Dashboard zeigt gundsätzliche Kennzahlen zu den im System angelegten Benutzern. Im Kalender legen Sie fest, welcher Zeitraum für die Darstellung der Kennzahlen berücksichtigt werden soll.

| From       |              |
|------------|--------------|
| 01.01.2016 |              |
|            |              |
| То         |              |
| 31.12.2019 |              |
|            |              |
|            |              |
|            |              |
|            |              |
|            |              |
|            |              |
|            |              |
|            |              |
|            |              |
|            |              |
|            |              |
| Anwenden   | Zurücksetzen |

## 6.1 Users und Logins

Users zeigt die Gesamtzahl aller angelegten Benutzer und Logins die Gesamtzahl aller Logins.

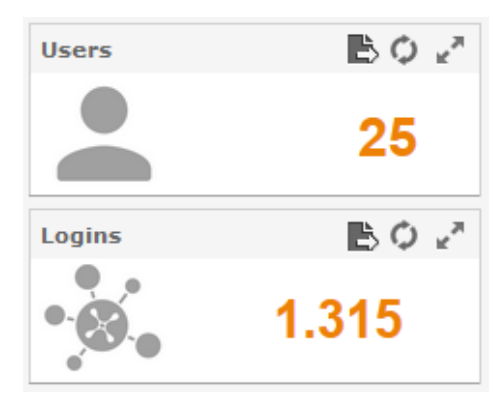

Diese Ansicht können Sie aktualisieren, maximieren und in verschiedene Dateiformate exportieren.

## 6.2 Users & Logins per OrgUnit

Das Diagramm zeigt die Anzahl der Benutzer und der Logins pro Organisationseinheit.

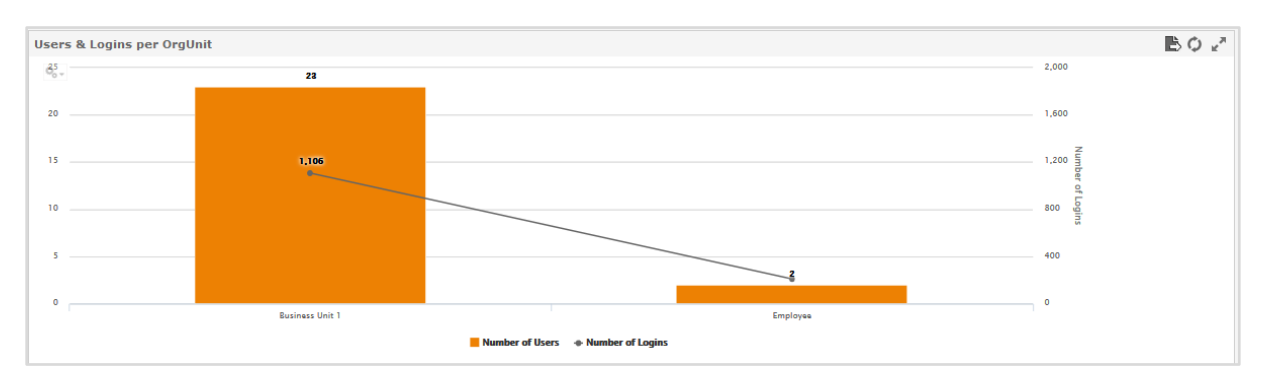

Um Details erkennen zu können, ziehen Sie im Diagramm mit dem Cursor einen Bereich auf. Dieser Bereich wird gezoomt angezeigt. Mit dem Button *Reset zoom* oben links im Diagramm setzen Sie Ihre Zoom-Einstellung wieder zurück.

Mit <sup>Ser</sup> können Sie zwischen den verschiedenen Diagramtypen wählen. Diese Übersicht können Sie aktualisieren, maximieren und in verschiedenen Dateiformate exportieren.

#### 6.3 Traffic

Das Diagramm zeigt das monatlichen Datenvolumen.

Um Details erkennen zu können, ziehen Sie im Diagramm mit dem Cursor einen Bereich auf. Dieser Bereich wird gezoomt angezeigt. Mit dem Button *Reset zoom* oben links im Diagramm setzen Sie Ihre Zoom-Einstellung wieder zurück.

Mit <sup>See</sup> können Sie zwischen den verschiedenen Diagramtypen wählen. Diese Übersicht können Sie aktualisieren, maximieren und in verschiedenen Dateiformate exportieren.

## 6.4 Top userlist

Die Tabelle listet die Benutzer mit der Anzahl der Logins.

Diese Übersicht können Sie aktualisieren, maximieren und in verschiedenen Dateiformate exportieren.

## 6.5 User per state

Dieses Diagramm zeigt, welcher Anteil der angelegten Benutzer aktiv und welcher inaktiv ist.

Mit <sup>See</sup> können Sie zwischen den verschiedenen Diagramtypen wählen. Diese Übersicht können Sie aktualisieren, maximieren und in verschiedenen Dateiformate exportieren.